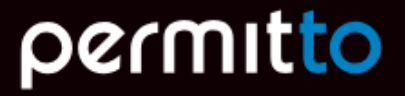

# Enkel brukerguide

# Opprette bruker og søke om sikkerhetskort

# Permitto finner du på

https://my.permitto.no

Appen Permitto hentes via <u>Apple appstore eller Google Play Store</u>

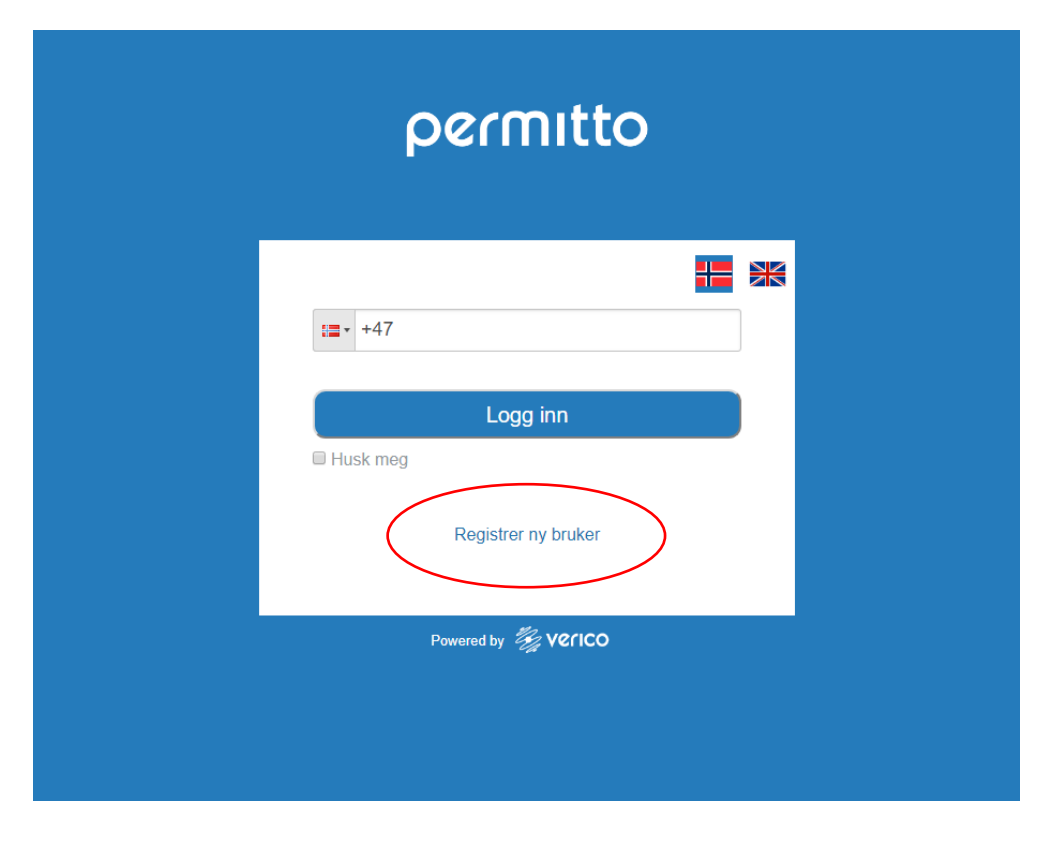

• For å registrere nye bruker trykk på linken «Registrer ny bruker»

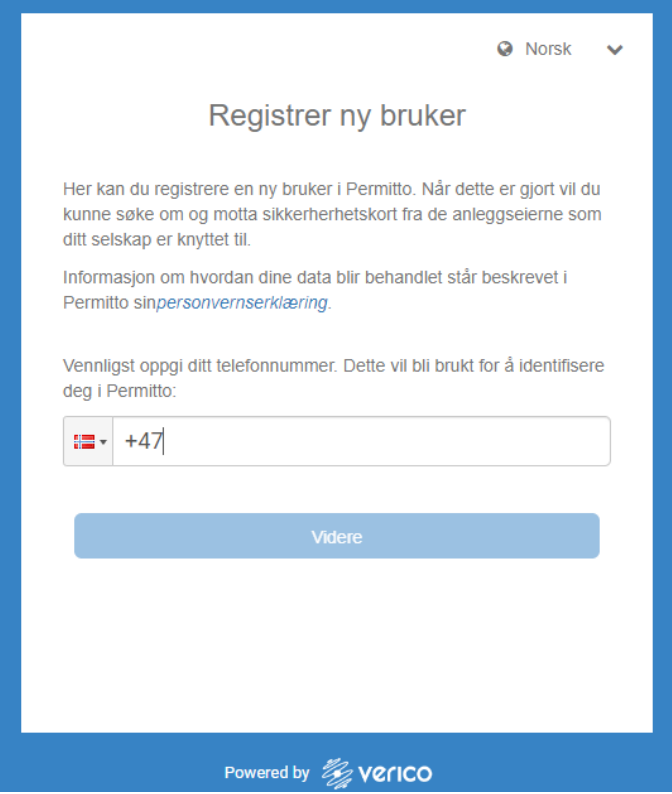

- Fyll inn de påkrevde feltene.
- Finn din bedrift ved å enten taste inn navn eller organisasjonsnummer. Velg deretter bedriften fra listen som dukker opp automatisk.

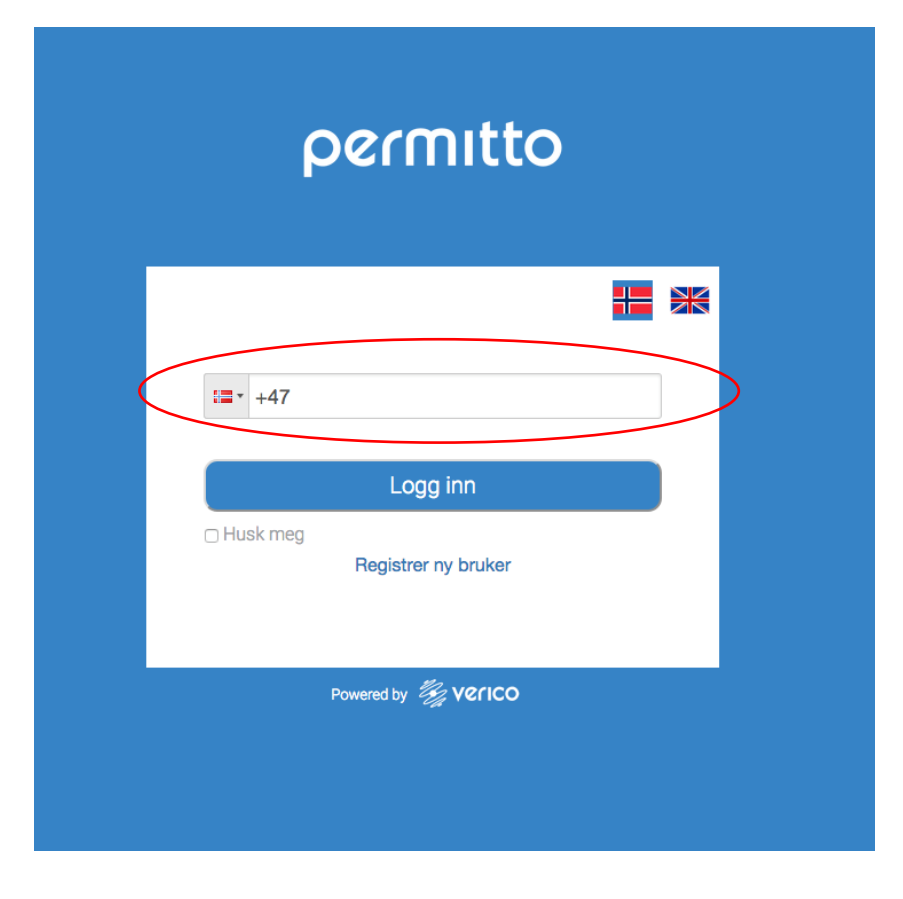

 Du kan nå logge inn ved å bruke ditt telefonnummer. Dette gjøres på <u>https://my.permitto.no</u>

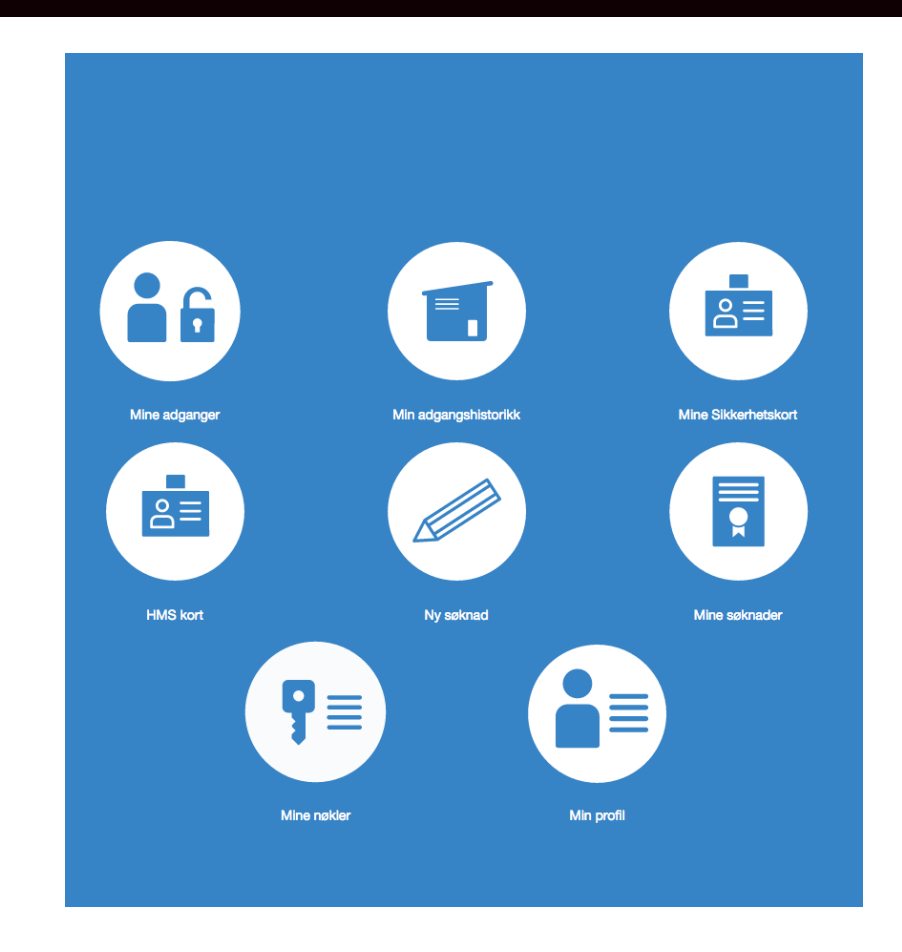

• Hovedmenyen i Permitto ser slik ut

# Ny søknad:

• Velg «Ny søknad» fra hovedvinduet

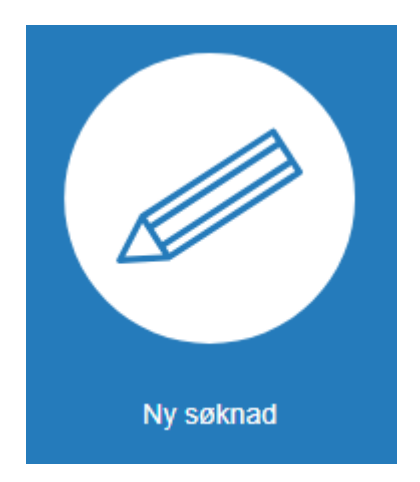

• Velg deretter hvor du skal søke sikkerhetskort.

#### LYSE ELNETT AS

• Du vil da få opp selve søknaden.

• Før du kan gå videre må fra og til dato fylles ut

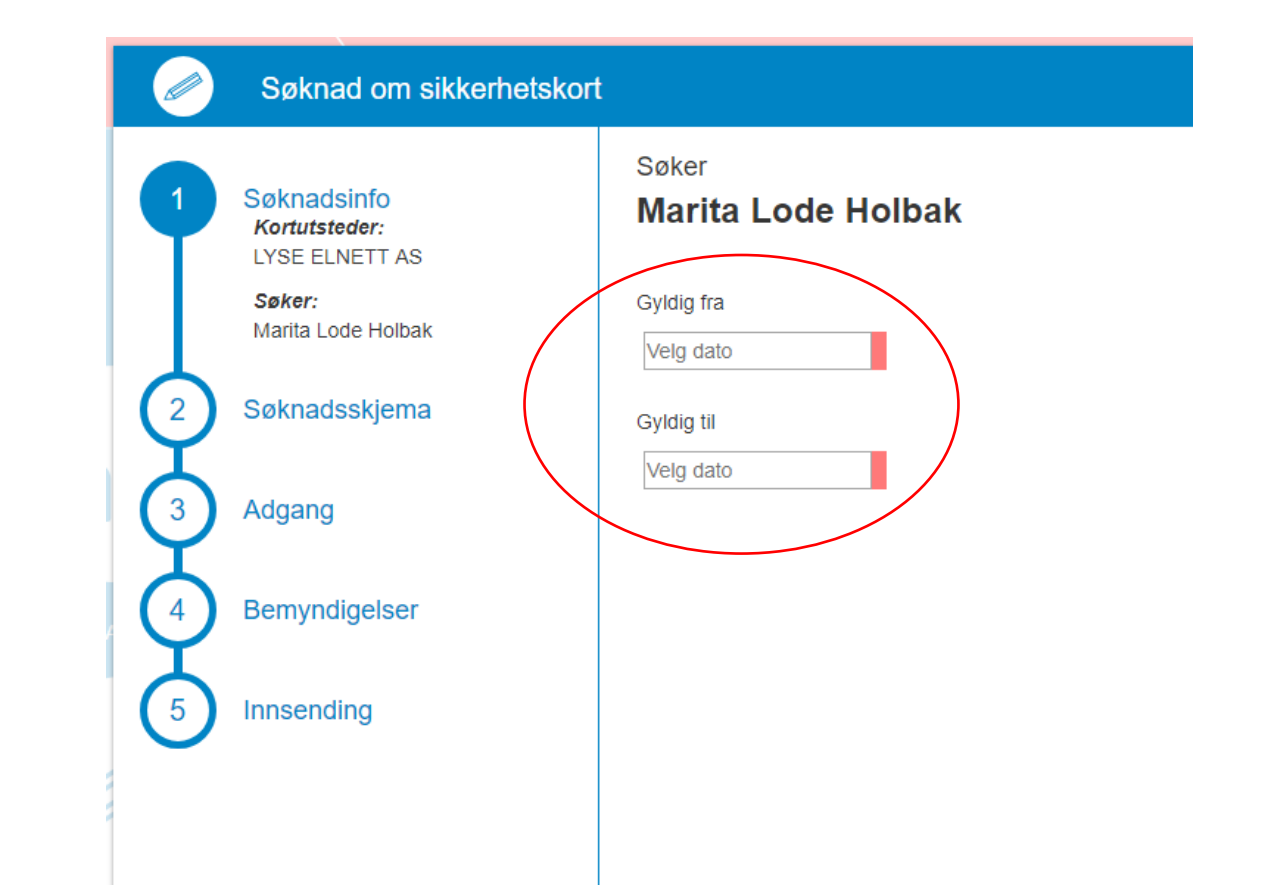

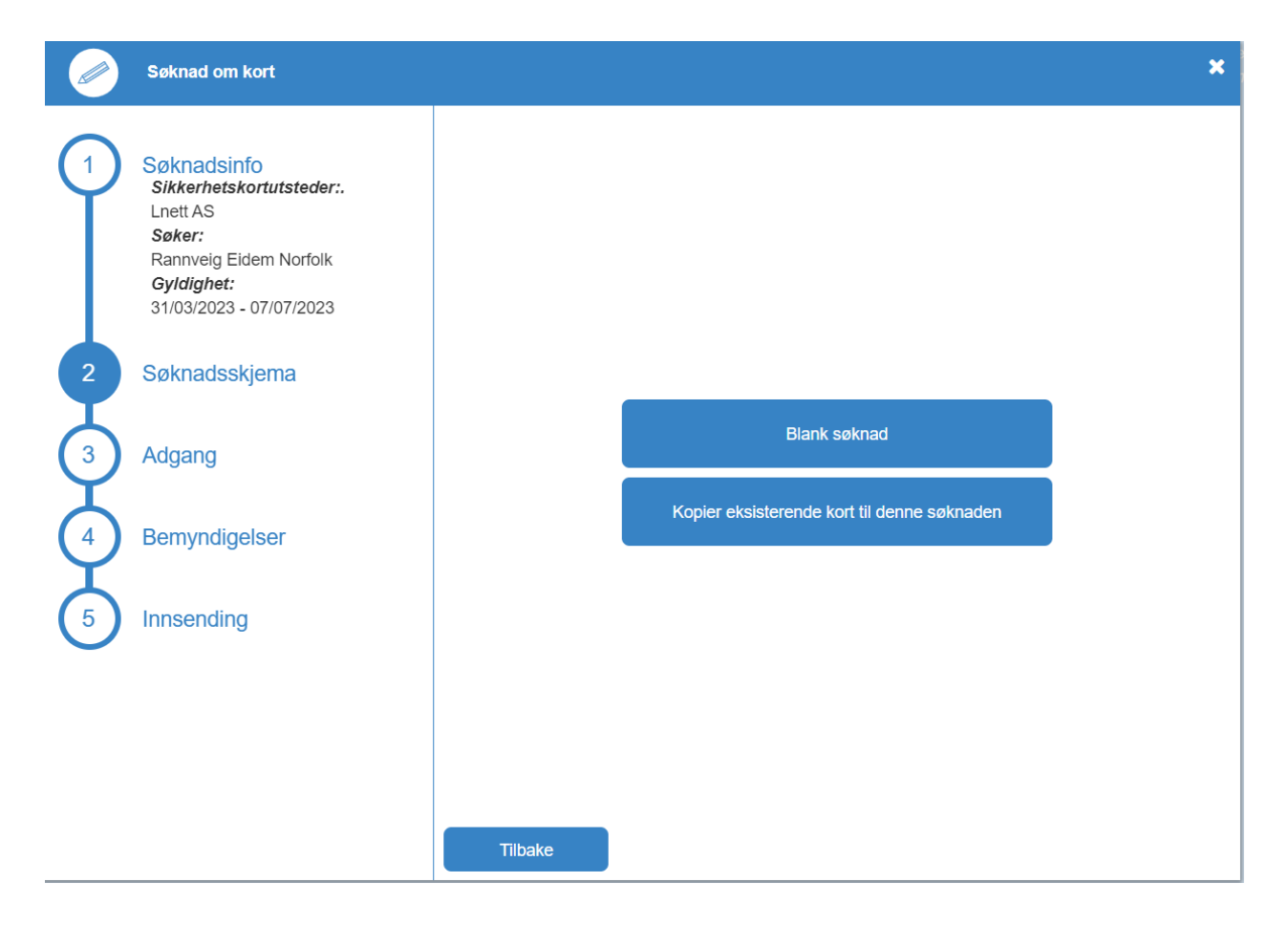

- Ved 1. gangs søknad velg Blank Søknad. Har man kort fra før, velg Kopier eksisterende kort til denne søknaden. Da må man også huske å krysse av for fornyelse av kort lengre ute i søknaden og krysse av dersom man har nøkkel fra tidligere.
- Neste side inneholder informasjon som man må lese igjennom, deretter trykk neste.

Her legger vi til informasjon om evt. det prosjektet man skal jobbe på, hvis man har denne informasjonen:

• oppdragsnr. og kort beskrivelse.

|                                               | × |  |
|-----------------------------------------------|---|--|
| Oppdragsreferanse for eksternt personell      |   |  |
| Ordrenr:                                      |   |  |
| Kort beskrivelse av aktuelle arbeidsoppgaver: |   |  |

Firmaets Konfidensialitetserklæring for kraftsensitiv informasjon ved energiforsyningen.

Søker man om fornyelse faller dette kravet bort.

Har man ikke slik avtale, ta kontakt med oppdragsgiver/Lnett.

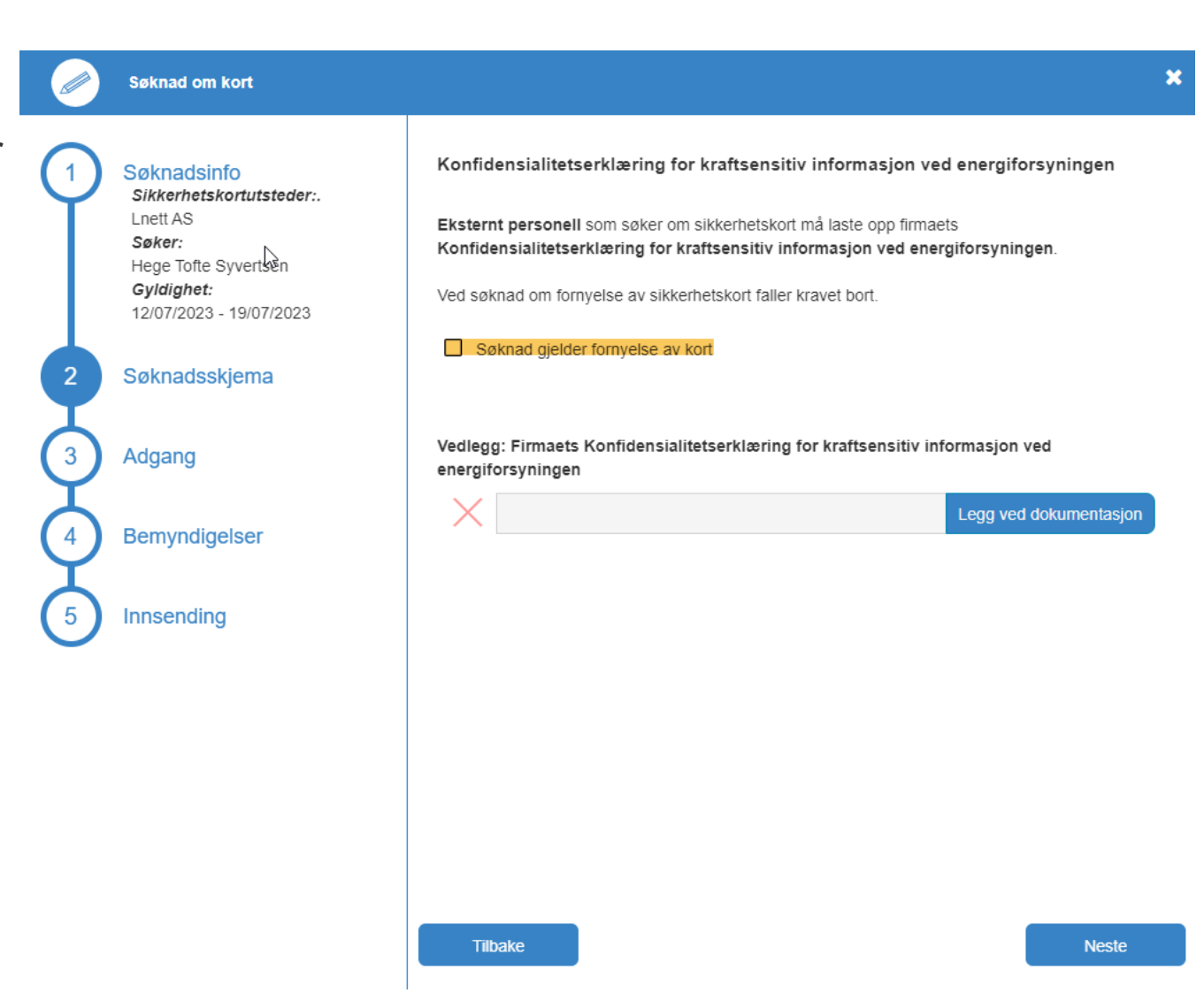

• Last opp:

Signert Sikkerhetsmessig instruksjon

(skjema er tilgjengelig ved å klikke på den blå linken i teksten. Signeres for hånd eller ved godkjent elektronisk signatur. Last opp i søknaden).

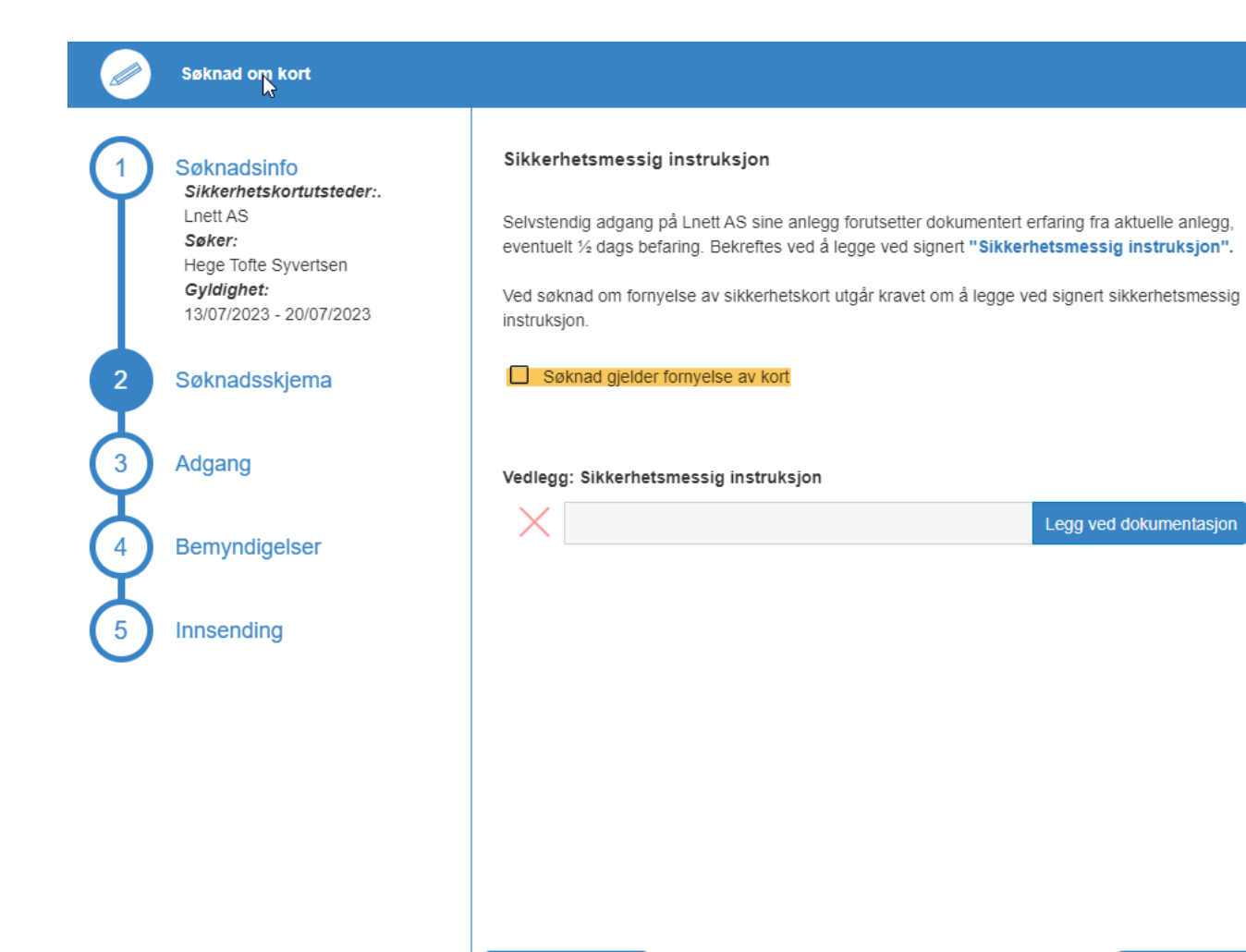

Tilbake

Neste

- Last opp:
  - Godkjente kursbevis

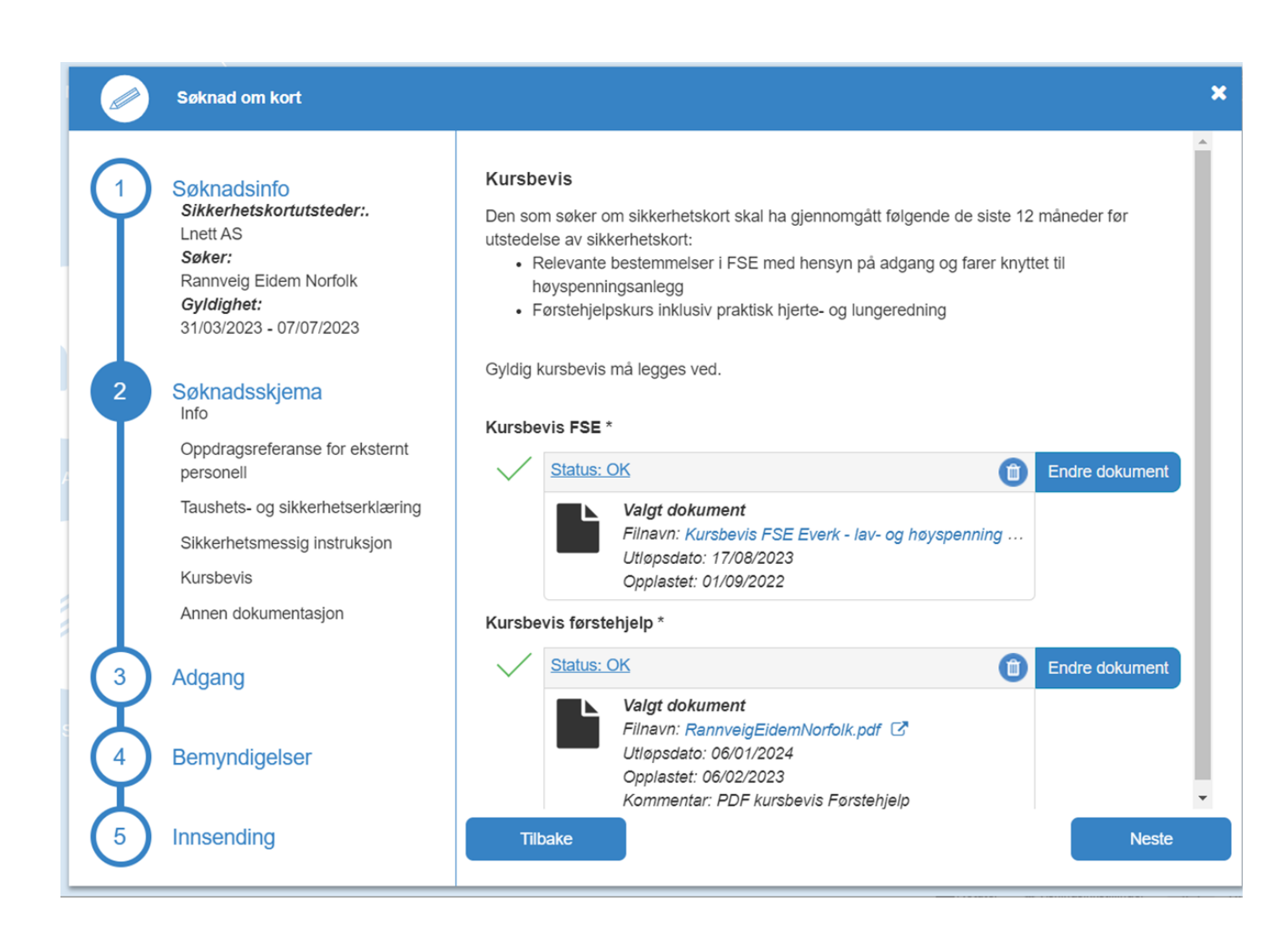

- Last opp:
- Annen relevant dokumentasjon til din søknad. Dette kan f.eks være dokumentasjon av erfaring knyttet til bemyndigelser det søkes om.

Søker du om LFS, LFK eller AFA skal montørbevis eller tilsvarende legges ved her.

| Seknad om kort                                                                                                    |                                                                                                    |                      |
|----------------------------------------------------------------------------------------------------|----------------------------------------------------------------------------------------------------|----------------------|
| Soknadsinfo<br>Sikkerhetskortutsteder:.<br>Lnett AS<br>Søker:<br>Hege Totle Syvertsen<br>Gyldighet:<br>12/07/2023 - 19/07/2023 | Annen dokumentasjon<br>Her kan du laste opp annen relevant dokumentasjon til din søknad. Dette kan<br>dokumentasjon av erfaring knyttet til bernyndigelser det søkes om.<br>Søker du om LFS, LFK eller AFA skal montørbevis eller tilsvarende legges ve<br>D<br>Vedlegg: Annen relevant dokumentasjon | f.eks være<br>d her. |
| Søknadsskjema                                                                                                    | Legg                                                                                                    | ved dokumentasjon    |
| Adgang                                                                                                    | Kommentar                                                                                                    |                      |
| Bemyndigelser                                                                                                    |                                                                                                    |                      |
| Innsending                                                                                                    |                                                                                                    |                      |
|                                                                                                    |                                                                                                    |                      |
|                                                                                                    |                                                                                                    |                      |
|                                                                                                    |                                                                                                    |                      |
|                                                                                                    | Tilbake                                                                                                    | Neste                |

- Kryss av for om du trenger nøkkel, evt. om du allerede har fått utlevert nøkkel.
- Er oppdrag av kortere varighet søker man om nøkkel via nøkkelskap. Og henter ut nøkkel ved behov.

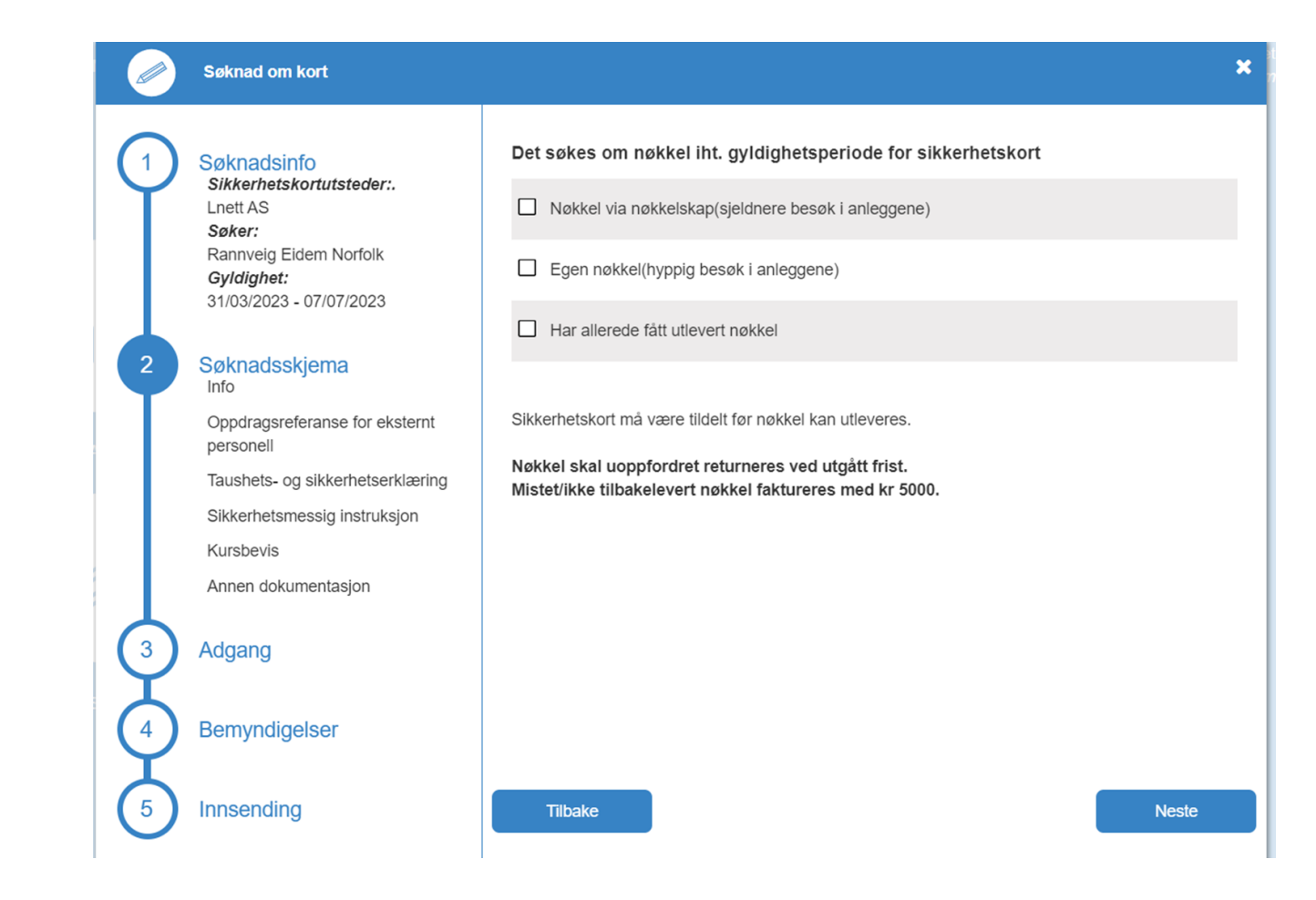

• Velg hvilke type anlegg man skal ha tilgang til

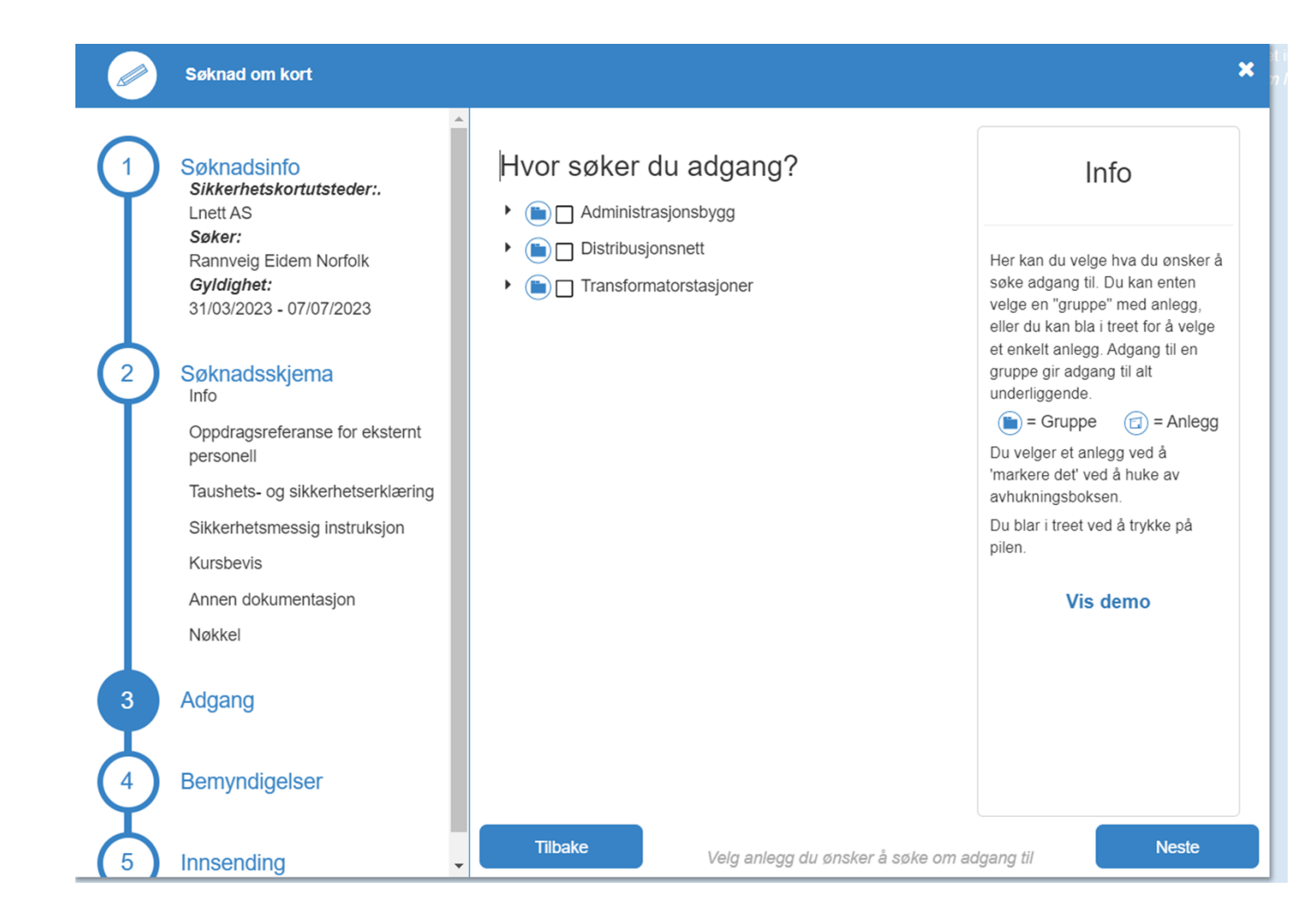

 I de neste sidene velger man Adganger(tillatelser) i forhold til jobben man skal utføre

|   | Søknad om kort                                                            |                                      | ×                |
|---|---------------------------------------------------------------------------|--------------------------------------|------------------|
| 9 | Søknadsinfo<br>Sikkerhetskortutsteder:.<br>Lnett AS                       | Adgang                               |                  |
|   | Søker:<br>Rannveig Eidem Norfolk<br>Gyldighet:<br>31/03/2023 - 07/07/2023 | Adgangstillatelse Ledsagertillatelse | §9 (i)<br>§9 (i) |
| 2 | Søknadsskjema<br>Info                                                     | Gi adgangstillatelse                 | §9 (j)           |
|   | Oppdragsreferanse for eksternt<br>personell                               | Gi adgang                            | §9 (i)           |
|   | Taushets- og sikkerhetserklæring                                          | Gi ledsagertillatelse                | §9 (j)           |
|   | Sikkerhetsmessig instruksjon<br>Kursbevis                                 |                                      |                  |
|   | Annen dokumentasjon                                                       |                                      |                  |
| 3 | Adgang                                                                    |                                      |                  |
| 4 | Bemyndigelser                                                             |                                      |                  |
| 5 | Innsending                                                                | Tilbake                              | Neste            |

|   | Søknad om kort                                                                       |                              | × 🥏       | Søknad om kort                                                                       |                                     | 3       |
|---|--------------------------------------------------------------------------------------|------------------------------|-----------|--------------------------------------------------------------------------------------|-------------------------------------|---------|
|   | Søknadsinfo<br>Sikkerhetskortutsteder:.                                              | Andre                        |           | Søknadsinfo<br>Sikkerhetskortutsteder:.                                              | LFS Skoging                         | •       |
|   | Lnett AS<br>Søker:                                                                   | AT Sentral- or Regionalnett  |           | Lnett AS<br>Søker:                                                                   | Stedfortreder                       | §6 (j)  |
|   | Hege Tofte Syvertsen<br>Gyldighet:<br>13/07/2023 - 20/07/2023                        | AT Distribusjonsnett         |           | Hege Tone Syvensen<br><i>Gyldighet:</i><br>13/07/2023 - 20/07/2023                   | Godkjenne LFK                       | §11 (j) |
| 2 | Søknadsskjema                                                                        | AT Nær ved-avtale            | 2         | Søknadsskjema                                                                        | Godkjenne LFS                       | §12 (j) |
| T | Oppdragsreferanse for eksternt                                                       | LFK Sentral- or Regionalnett | §11 (j)   | Oppdragsreferanse for eksternt<br>personell                                          | Utpeke LFK Sentral- or Regionalnett |         |
|   | Konfidensialitetserklæring for<br>kraftsensitiv informasjon ved<br>energiforsvningen | LFK Distribusjonsnett        | §11 (j)   | Konfidensialitetserklæring for<br>kraftsensitiv informasjon ved<br>energiforsyningen | Utpeke LFK Distribusjonsnett        |         |
|   | Sikkerhetsmessig instruksjon                                                         |                              |           | Sikkerhetsmessig instruksjon                                                         | Utpeke LFS Sentral- or Regionalnett |         |
|   | Kursbevis                                                                            | LFS Sentral- or Regionalnett | §12 (j)   | Kursbevis                                                                            | Utpeke LFS Distribusjonsnett        |         |
|   | Annen dokumentasjon<br>Nøkkel                                                        | LFS Distribusjonsnett        | §12 (j)   | Annen dokumentasjon<br>Nøkkel                                                        | Utpeke AFA Lavspenning              |         |
| 3 | Adgang                                                                               | AFA Lavspenning              | §6 (i) 3  | Adgang                                                                               | Utpeke LFS Skoging                  |         |
| 4 | Bemyndigelser<br>Adgang                                                              | LFS Skoging                  | 4         | Bemyndigelser<br>Adgang                                                              | Unntatt                             |         |
| 5 | Innsending                                                                           | Stedfortreder                | §6 (i 🗸 🥠 | Innsending                                                                           | Begrenset til                       |         |
| U |                                                                                      | Tilbake                      | Neste     |                                                                                      | Tilbake                             | Neste   |

2

3

5

## Attestant

Siste steget i søknadsprosessen er et «Attestant» steg.

Formålet er her å hente inn en bekreftelse fra en person som kjenner til søker, og som kan bekrefte at søker er skikket og kvalifisert til å inneha sikkerhetskort.

Dette kan f.eks være en overordnet eller en prosjektleder hos anleggseier.

Her er det viktig at epost fylles ut korrekt, hvis ikke vil det ikke være mulig å attestere.

| Søknad om sikkerhetskort                                                                                                    |                                                                                                    |  | Avbryt |
|----------------------------------------------------------------------------------------------------|----------------------------------------------------------------------------------------------------|--|--------|
| Søknadsinfo<br>Kortutsteder:<br>LYSE ELNETT AS<br>Søker:<br>Marita Lode Holbak<br>Gyldighet:<br>07/01/2019 - 14/01/2019<br>Søknadsskjema<br>Info<br>Oppdragsreferanse for eksternt<br>personell | Før søknaden sendes må den attesteres. Formålet med dette steget er å innhente en<br>bekreftelse fra en person som kjenner søker og som kan bekrefte at søker er skikket og<br>kvalifisert til å inneha sikkerhetskort med de bemyndigelsene det søkes om. Attestanten vil i<br>de fleste tilfeller være søkers overordnede, men kan også være andre som kan gå god for<br>søker. Attestanten bes også om å sjekke at søknaden er riktig fylt ut og at påkrevet<br>dokumentasjon er gyldig og lagt ved søknaden. Attestanten trenger ikke å være bruker i<br>Permitto. <b>Attestant er sjelden samme person som det søkes sikkerhetskort til.</b><br><b>NB. Søknaden vil ikke bli sendt til sikkerhetskortutsteder før den er attestert. Verifiser<br/>derfor at epost til attestant er korrekt.</b> |  |        |
| Taushets- og sikkerhetserklæring<br>Sikkerhetsmessig instruksjon<br>Kursbevis<br>Nøkkel                                                                                                    | Attestant fornavn<br>Attestant etternavn<br>Attestant epost                                                                                                    |  |        |
| Adgang                                                                                                    | Attestant tittel                                                                                                    |  |        |
| Bemyndigelser<br>Adgang<br>Andre                                                                                                    | Attestant telefon<br>Legg ved eventuell<br>kommentar til søknaden                                                                                                    |  |        |
| Innsending                                                                                                    |                                                                                                    |  |        |

### Tekniske spørsmål vedrørende Permitto?

Send en mail til: <u>app-support@verico.com</u>